# **Attorney Menu Lists/Search Feature**

In place of the attorney menu lists, you can now find a filing event in CM/ECF by using the Search function on the main blue menu bar. Take the following steps:

Steps

| Step | Action                                                                                                    |  |
|------|----------------------------------------------------------------------------------------------------|--|
| 1    | Click the word <i>Search</i> on the main blue menu bar.                                                                                                    |  |
|      | SECF Civil - Criminal- Query Reports- Utilities- Search Logout                                                                                                    |  |
| 2    | Type in part of the filing event for which you are searching and then click the <i>Search</i> button.                                                                                                    |  |
|      | Search Menus and Events                                                                                                    |  |
|      | Search                                                                                                    |  |
|      | categories.                                                                                                    |  |
|      | position Search                                                                                                    |  |
| 3    | Select your filing event by clicking the correct search result which<br>starts the filing process. There is no need to go the category to<br>select the filing event as you are able to begin the filing process |  |
|      | from this screen. If your search yields no results and you are<br>unsure what filing event to use to file your document, please<br>contact your local Clerk's Office for assistance.                             |  |
|      |                                                                                                    |  |

Search Results Screen

## Screen shot of the search results screen:

Search results for 'position' 15 events found

## **Civil Events** → Asbestos Documents

Memorandum in Opposition

# Civil Events → Discovery Documents

Notice to Take Deposition

## Civil Events $\rightarrow$ Motions

Take Deposition

## Civil Events $\rightarrow$ Other Answers

Affidavit in Opposition

## Civil Events → Responses, Replies and Memoranda

Affidavit in Opposition to Motion Memorandum in Opposition Opposition Response in Opposition to Motion

#### **Criminal Events** → **Discovery Documents**

Notice of Public Authority Opposition Witness

## **Criminal Events** → Motions

Take Deposition

#### **Criminal Events** → **Other Documents**

Position on (other) Position on Sentencing

#### Criminal Events → Responses, Replies and Memoranda

Affidavit in Opposition to Motion Opposition Response in Opposition If you are not sure of which event to use in filing your document, please call your division's general civil or criminal number for assistance.

Help Desk Filing users may call the clerk's office Help Desk for assistance Monday through Friday (excluding holidays) between the hours of 8:30 a.m. and 5:00 p.m.

| Division             | Help Desk Telephone Number |
|----------------------|----------------------------|
| Alexandria           | 703-299-2101 – Civil       |
|                      | 703-299-2102 – Criminal    |
| Norfolk/Newport News | 757-222-7201 – Civil       |
| -                    | 757-222-7202 – Criminal    |
| Richmond             | 804-916-2220 – Civil       |
|                      | 804-916-2230 - Criminal    |

See the chart below for the appropriate Help Desk number.